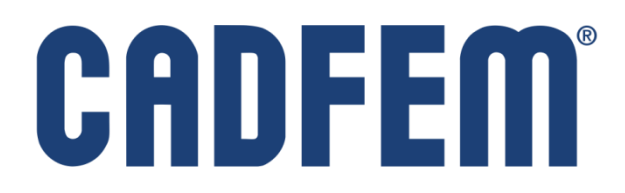

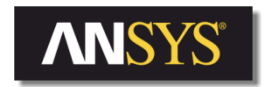

Центр Компетенции

Инженерный анализ - это больше, чем программное обеспечение®

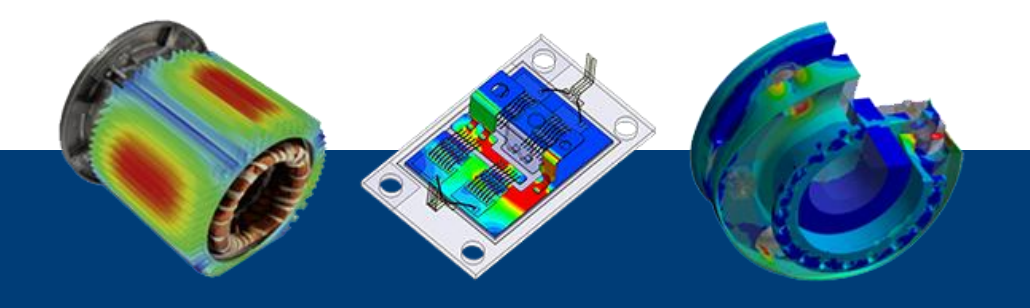

Расчёт параметров турбулентной осесимметричной струи на выходе из сопла в ANSYS Fluent Денис Хитрых, КАДФЕМ Си-Ай-Эс, 2010-2014

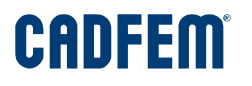

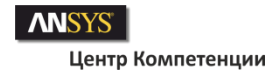

### Необходимые пояснения

Этот обучающий пример создан с целью ознакомления начинающих пользователей с возможностями ANSYS Fluent по расчету истечения турбулентных струй из сопел.

- Расчет выполнен в двумерной постановке с условием осесимметрии.
- Используется DBS решатель с явной схемой (Explicit).
- Используется модель турбулентности SST-k-ω с учетом сжимаемости среды.
- Расчетная сетка файл fluent2d.msh (~20.000 ячеек).

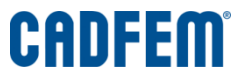

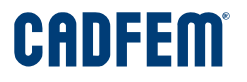

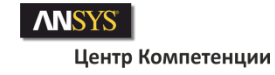

## Эксперимент

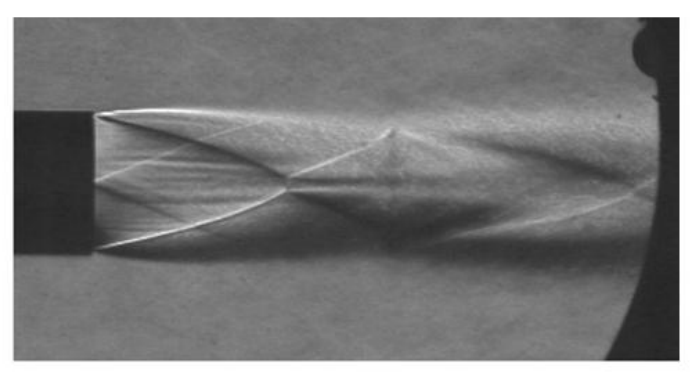

Шлирен картина для неизобарической струи при степени нерасчетности  $p_a / p_e = 0.748$  и времени экспозиции t=1/30 секунды [3].

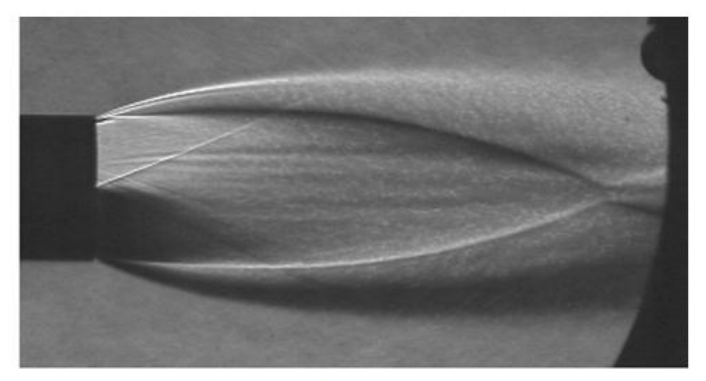

Шлирен картина для неизобарической струи при степени нерасчетности  $p_a/p_e = 2.314$  и времени экспозиции t=1/30 секунды [3].

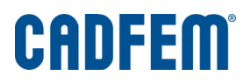

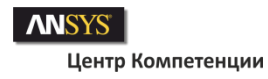

### Адаптация сетки

Задание управляющих параметров для построения адаптивной сетки по градиенту числа Маха:

- **1. Выбор метода адаптации:** Adapt -> Gradient.
- 2. Заполните поля панели Gradient Adaptation:
- 3. Options: Refine и Coarsen;
- 4. Normalization: Scale;
- 5. Dynamic: Вкл. и Interval = 20;
- 6. Gradients of: Velocity -> Mach Number.
- 7. Нажмите [Compute].

| Problem Setup                                                                                                    | Graphics and                                                               | d Animations      | 1                                                                                                    | : Mesh                                                                              |                                              |   |
|----------------------------------------------------------------------------------------------------|----------------------------------------------------------------------------|-------------------|----------------------------------------------------------------------------------------------------|-------------------------------------------------------------------------------------|----------------------------------------------|---|
| General<br>Models<br>Materials<br>Phases<br>Cell Zone Conditions<br>Boundary Conditions                                                                                  | Graphics<br>Mesh<br>Contours<br>Vectors<br>Pathlines<br>Particle Tracks    | Gradient Adaption | n                                                                                                    |                                                                                     |                                              |   |
| Mesh Interfaces<br>Dynamic Mesh<br>Reference Values<br>Solution<br>Solution Controls<br>Monitors<br>Solution Tritialization<br>Calculation Activities<br>Run Calculation | Set Up<br>Animations<br>Sweep Surface<br>Scene Animatio<br>Solution Animat | Options           | Method<br>Curvature<br>③ Gradient<br>Iso-Value<br>Normalization<br>③ Standard<br>④ Scale<br>Normalize | Gradients of<br>Velocity<br>Mach Number<br>Min<br>0.0003856322<br>Coarsen Threshold | Max<br>86.30879<br>Refine Threshold<br>0.004 | ~ |
| Results<br>Graphics and Animations<br>Plots<br>Reports                                                                                                    | Set Up<br>Options                                                          | Adapt             | Dynamic<br>Dynamic<br>Interval<br>20<br>Mark                                                          | Compute Apply                                                                       | Close Help                                   |   |

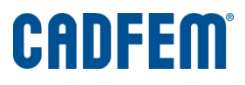

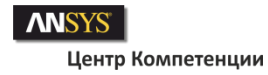

### Адаптация сетки (продолжение)

- 8. В панели Gradient Adaptation выполните операцию [Mark]:
- **9.** Затем нажмите на [Manage] -> появится панель Manage Adaptation Registers.
- 10. В этой панели в окне Registers выделяем идентификатор gradint-r0 и нажимаем кнопку [Display].
- 11. Далее [Adapt].
- 12. В панели Adaption Display Options определяем следующие параметры:

Options: Draw Mesh, Filled; Refine: Wireframe, Marker; Refine-Size: red; Refine-Symbol: @; Coarsen-Color: cyan; Coarsen-Color: 0.1; Coarsen-Color: @.

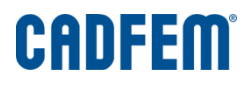

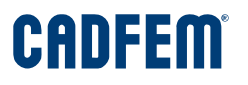

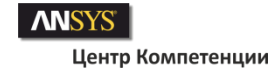

### Результаты адаптации сетки

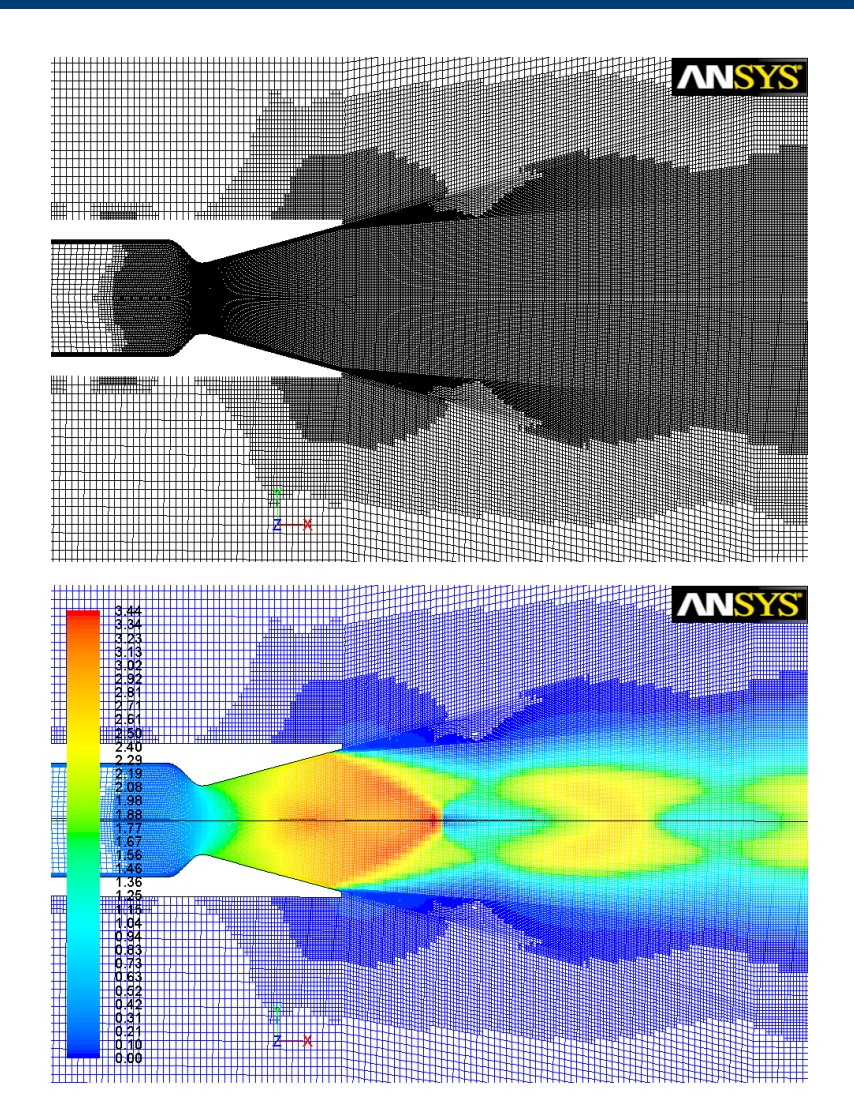

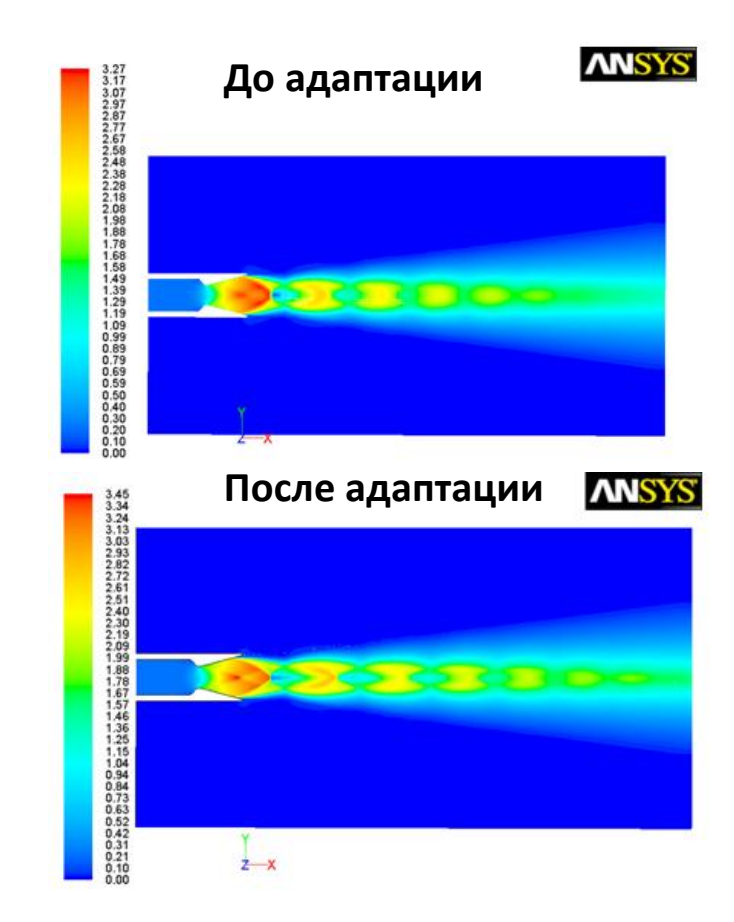

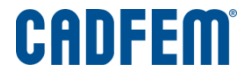

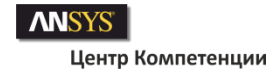

## Схема граничных условий и размеры расчетной области

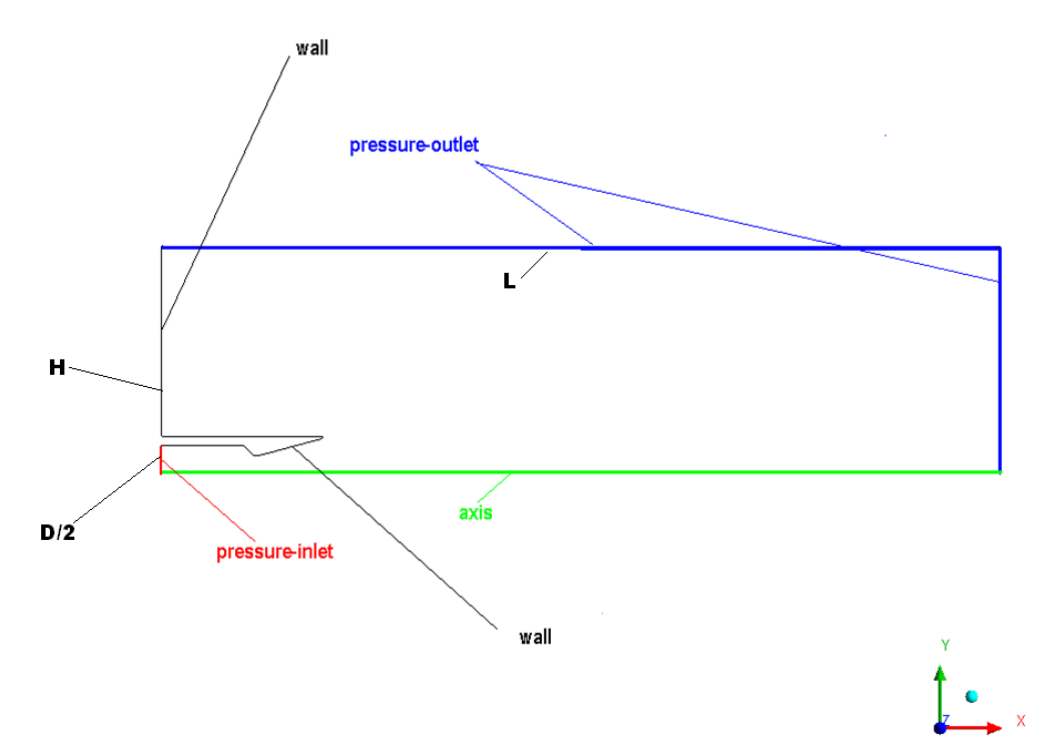

**Характерный размер:** диаметр сопла D = 28 мм.

**Размеры расчетной области:** H/D = 3.5; L/D = 15.5.

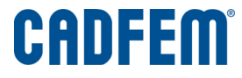

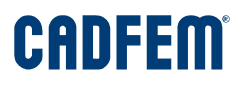

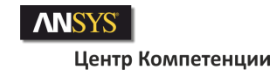

## Установки решателя

### В панели General выбираем:

 Тип решателя Solver = Density-Based;

2. Тип задачи Time = Steady (стационарная);

3. Для осесимметричной постановки в опциях 2D Space выбираем Axisymmetric.

4. После этого переходим к заданию параметров сходимости -> панель Residual Monitors

| Problem Setup                                                                                                    | General                                                                                                    | 1: Mesh | ▼  |
|----------------------------------------------------------------------------------------------------|----------------------------------------------------------------------------------------------------|---------|----|
| General<br>Models<br>Materials<br>Phases<br>Cell Zone Conditions<br>Boundary Conditions                                   | Mesh Scale Check Report Quality Display Schurz                                                              |         |    |
| Mesh Interfaces<br>Dynamic Mesh<br>Reference Values<br>Solution                                                           | Type Velocity Formulation<br>Pressure-Based   Absolute  Relative                                            |         |    |
| Solution Methods<br>Solution Controls<br>Monitors<br>Solution Initialization<br>Calculation Activities<br>Run Calculation | Time     2D Space       O Steady     Planar       O Transient     O Axisymmetric       O Axisymmetric Swirl |         |    |
| Results<br>Graphics and Animations<br>Plots<br>Reports                                                                    | Gravitational Acceleration<br>X (m/s2) -9.8<br>Y (m/s2) 0<br>Z (m/s2) 0<br>0                                |         |    |
|                                                                                                    | Help                                                                                                    |         | z_ |

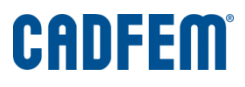

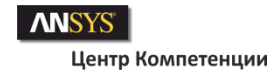

## Установка параметров сходимости

# Заполните панель Residual Monitors в соответствии с представленным рисунком.

| 💶 Residual Monitors                                                               |                                                                                        |                                         |                                                         | X |
|-----------------------------------------------------------------------------------|----------------------------------------------------------------------------------------|-----------------------------------------|---------------------------------------------------------|---|
| Options  Print to Console  Plot  Window  Curves Axes  Iterations to Plot  1000  V | Equations<br>Residual Moni<br>continuity V<br>x-velocity V<br>y-velocity V<br>energy V | tor Check Convergen<br>V<br>V<br>V<br>V | ce Absolute Criteria 0.0001 0.0001 0.0001 0.0001 0.0001 |   |
| Iterations to Store                                                               | Residual Values Normalize Tterations 5 V Scale                                         | Convergence Criteria<br>absolute        |                                                         |   |
| OK Plot                                                                           | Renormalize                                                                            | Cancel Hel                              | P                                                       |   |

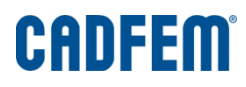

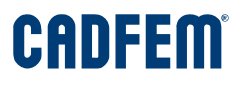

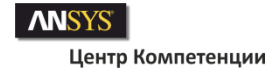

### Типичная картина поведения невязок во время итераций

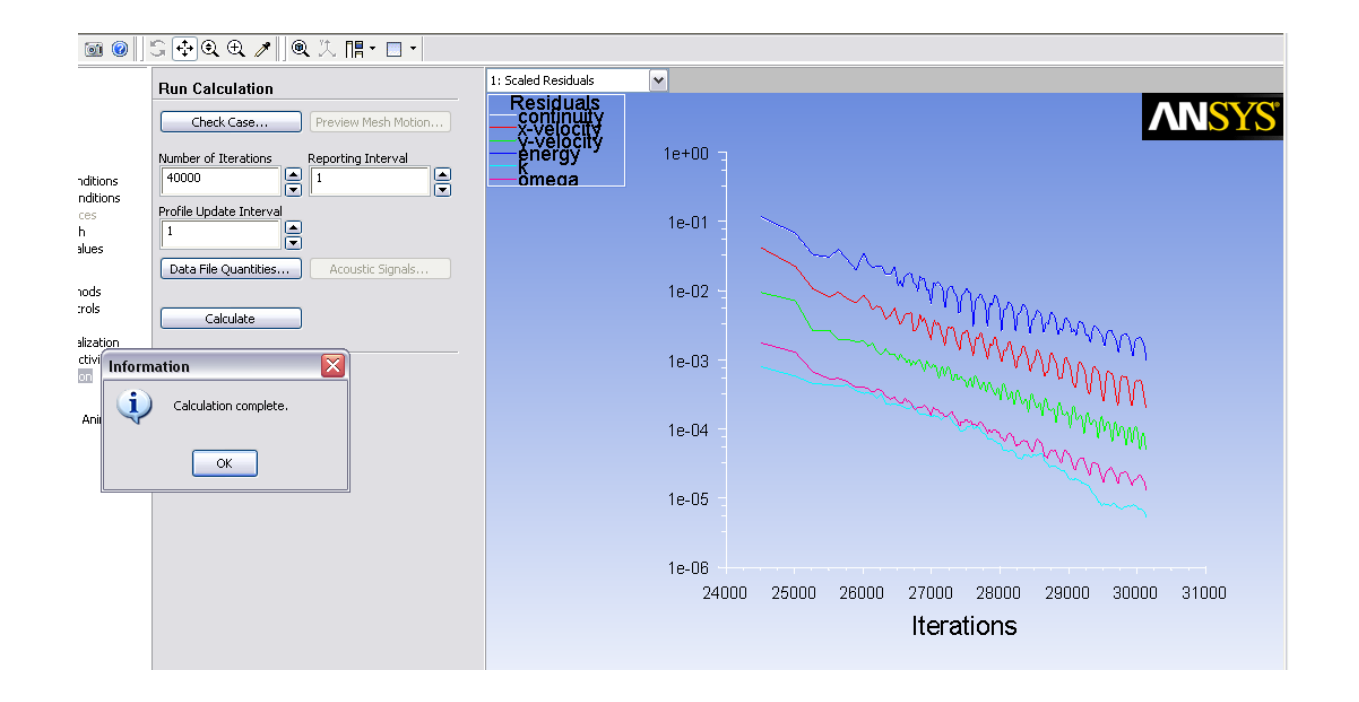

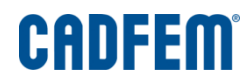

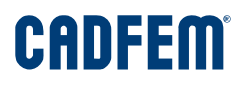

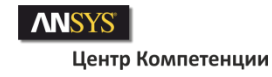

### Задание свойств модельной среды

Перейдите в панель Create/Edit Materials и выберите модель Идеального газа (ideal-gas).

Далее отредактируйте Динамическую вязкость (Viscosity):

| Create/Edit Materials Name Idea-gas-model Chemical Formula | Material Type<br>fluid<br>FLUENT Fluid Mater<br>idea-gas-model<br>Mixture<br>none | als                         | Order Materials by<br>Order Materials by<br>Onemical Formula<br>FLUENT Database<br>User-Defined Database | она будет подчин<br>Сазерленда (тем<br>зависимость).                                                                                | нятся закону<br>пературная |
|------------------------------------------------------------|-----------------------------------------------------------------------------------|-----------------------------|----------------------------------------------------------------------------------------------------|----------------------------------------------------------------------------------------------------|----------------------------|
| Properties                                                 |                                                                                   |                             |                                                                                                    |                                                                                                    |                            |
| Density (kg/m3)                                            | ideal-gas                                                                         | Edit                        |                                                                                                    |                                                                                                    |                            |
| Cp (Specific Heat) (j/kg-k)                                | constant 1006.43                                                                  | Edit                        |                                                                                                    |                                                                                                    |                            |
| Thermal Conductivity (w/m-k)                               | constant 0.0242                                                                   | Edit                        |                                                                                                    | Sutherland Law X                                                                                                    |                            |
| Viscosity (kg/m-s)                                         | constant<br>1.7894e-05                                                            |                             |                                                                                                    | Two Coefficient Method (SI Units Only)         Three Coefficient Method         Reference Viscosity, mu0 (kg/m-s)         1.716e-05 |                            |
|                                                            | Change/Create Delete (                                                            | Close Help                  |                                                                                                    | Reference Temperature, T0 (k)         273.11           Effective Temperature, S (k)         110.56                                  |                            |
|                                                            |                                                                                   | Viscosity (kg/m-s) sutherla | and                                                                                                    |                                                                                                    |                            |
|                                                            |                                                                                   | Change/                     | /Create Delete                                                                                           | Close Help                                                                                                    |                            |

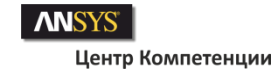

### Уравнение энергии и опорные параметры

| Models                                  |  |  |
|-----------------------------------------|--|--|
| Models                                  |  |  |
| Multiphase - Off                        |  |  |
| Energy - On                             |  |  |
| Viscous - SST k-omega                   |  |  |
| Radiation - Off<br>Heat Exchanger - Off |  |  |
| Speries - Off                           |  |  |
| Discrete Phase - Off                    |  |  |
| Solidification & Melting - Off          |  |  |
| Acoustics - Off                         |  |  |
| 🔛 Energy 🛛 🔯                            |  |  |
| Epergy                                  |  |  |
|                                         |  |  |
| Energy Equation                         |  |  |
|                                         |  |  |
| OK Capcel Help                          |  |  |
|                                         |  |  |
|                                         |  |  |
| Edit                                    |  |  |

| ressure                                                                              | Gravity                                                                                                    |
|--------------------------------------------------------------------------------------|----------------------------------------------------------------------------------------------------|
| Operating Pressure (pascal) 0 Reference Pressure Location X (mm) 0 Y (mm) 0 Z (mm) 0 | ✓ Gravity         Gravitational Acceleration         X (m/s2)         -9.8         Y (m/s2)         0         Z (m/s2)         0         Boussinesq Parameters         Operating Temperature (k)         288.16         Variable-Density Parameters         Specified Operating Density |

Включаем решение уравнения энергии в панели Models Задаем опорные параметры в панели Operating Conditions

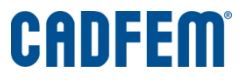

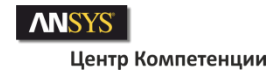

## Модель турбулентности

Выбираем модель турбулентности SST k-ω с опцией учета сжимаемости модельной среды (выделено красным цветом).

| Models                                                                                                    | Viscous Model                                                                                                    |                                                                                                    |
|----------------------------------------------------------------------------------------------------|----------------------------------------------------------------------------------------------------|----------------------------------------------------------------------------------------------------|
| Models<br>Multiphase - Off<br>Energy - On<br>Viscous - SST k-omega<br>Radiation - Off<br>Heat Exchanger - Off<br>Species - Off<br>Discrete Phase - Off<br>Solidification & Melting - Off<br>Acoustics - Off | Model  Inviscid Laminar Spalart-Allmaras (1 eqn) K-engian (2 eqn) Transition k-kl-omega (3 eqn) Transition SST (4 eqn) Reynolds Stress (5 eqn) k-omega Model Standard SST k-omega Options Low-Re Corrections Compressibility Effects Options Viscous Heating OK | Model Constants          Alpha*_inf         1         Alpha_inf         0.52         Beta*_inf         0.09         Zeta*         1.5         User-Defined Functions         Turbulent Viscosity         none |

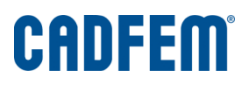

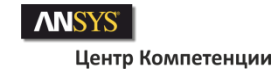

## Установка параметров решателя

| Solution Methods               |   |
|--------------------------------|---|
| Formulation                    |   |
| Explicit 🗸                     |   |
| Flux Type                      |   |
| Roe-FDS                        |   |
| Spatial Discretization         |   |
| Gradient                       | ~ |
| Least Squares Cell Based 🗸 🗸   |   |
| Flow                           |   |
| Second Order Upwind            |   |
| Turbulent Kinetic Energy       |   |
| Second Order Upwind            |   |
| Turbulent Dissipation Rate     |   |
| Second Order Upwind 🗸 🗸        |   |
|                                |   |
|                                | ~ |
| ,<br>Transient Formulation     |   |
| ✓                              |   |
| Non-Iterative Time Advancement |   |
| Frozen Flux Formulation        |   |
| Default                        |   |
|                                |   |

| Solution Controls               |  |
|---------------------------------|--|
| Courant Number Multigrid Levels |  |
| 1 0                             |  |
| Residual Smoothing              |  |
| Iterations 0                    |  |
| Under-Relaxation Factors        |  |
| Turbulent Kinetic Energy        |  |
| 0.8                             |  |
| Turbulent Dissipation Rate      |  |
| 0.8                             |  |
| Turbulent Viscosity             |  |
| 1                               |  |
| Solid                           |  |
| 1                               |  |
|                                 |  |
|                                 |  |
|                                 |  |
| Default                         |  |
| Equations Limits Advanced       |  |

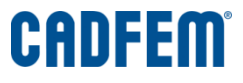

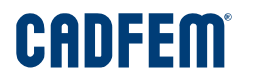

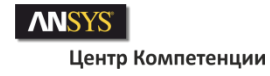

### Задание граничных условий

Граничные условия определяем в соответствии со схемой, показанной на 7 слайде:

 На входе в сопло определяем полное давление (pressure-inlet) Р = 2.5·10<sup>5</sup> Па. Для другой степени нерасчетности следует задавать другое значение давления.

Параметры турбулентности на входе: Turb. Inten. = 1.5%; Turb. Len. Sc. = 10 мм. Температура на входе T = 287 К.

На выходе расчетной области задаем ГУ pressure-outlet : P = 1.008·10<sup>5</sup> Па.
 Температура на выходе T = 294 К.
 Параметры турбулентности на входе: Turb. Inten. = 1.5%; Turb. Len. Sc. = 10 мм.

**3.** На стенках: T = 287 К.

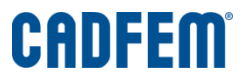

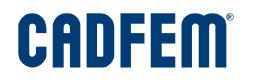

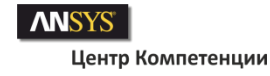

### Запуск задачи

Переходим в раздел Run Calculation и в одноименной панели определяем настройки в соответствии с рисунком.

Нажимаем [Calculate]. И ждем 1 час, 2 часа, день и т. д. (в зависимости от мощности вашей рабочей станции) завершения итерационного процесса.

| Problem Setup           | Run Calculation                         |
|-------------------------|-----------------------------------------|
| General                 |                                         |
| Models                  | Chack Caco                              |
| Materials               | CHECK Case                              |
| Phases                  | Number of Iterations Reporting Interval |
| Cell Zone Conditions    |                                         |
| Boundary Conditions     | V V V                                   |
| Mesh Interfaces         | Profile Update Interval                 |
| Dynamic Mesh            | 1                                       |
| Reference Values        | Y                                       |
| Solution                | Data File Quantities Acoustic Signals . |
| Solution Methods        |                                         |
| Solution Controls       | Output the                              |
| Monitors                |                                         |
| Solution Initialization |                                         |
| Calculation Activities  |                                         |
| Run Calculation         | Help                                    |
| Reculte                 |                                         |

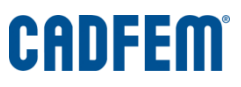

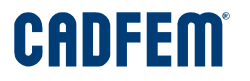

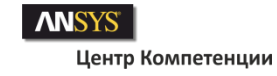

### Результаты моделирования

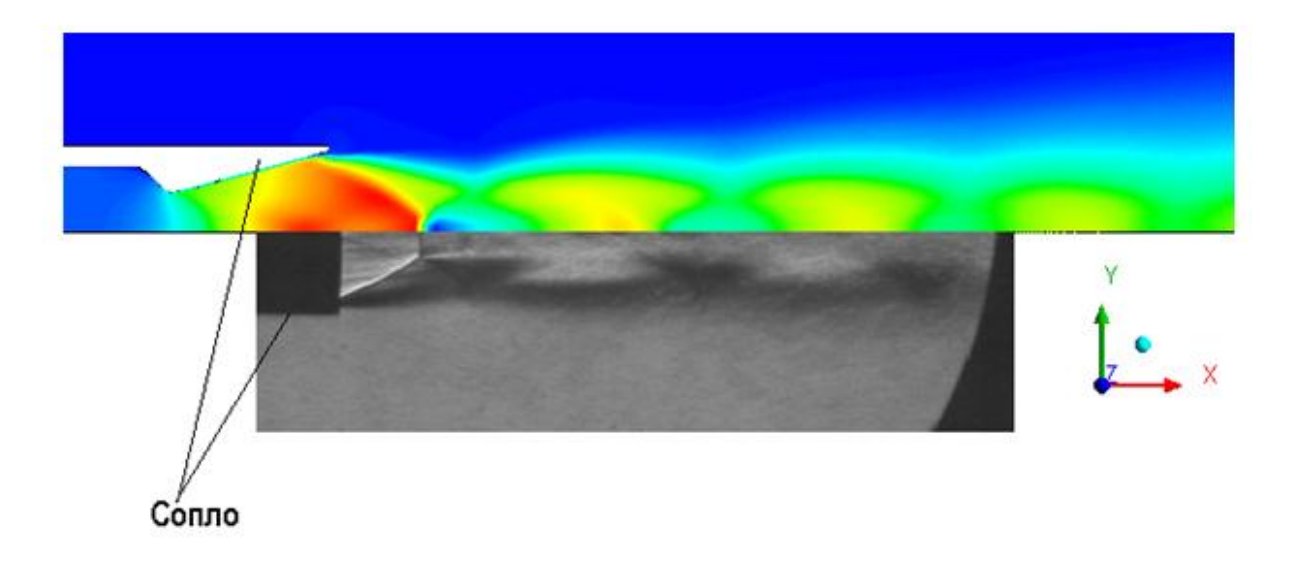

Расчетное поле числа Маха, полученное в ANSYS Fluent и шлирен картинка (ИТПМ СО РАН г. Новосибирск) для неизобарической струи при степени нерасчетности 0.303 и времени экспозиции t = 1/30 сек.

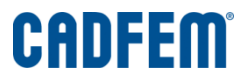